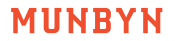

Version 1.00

### Portable Photo Printer User Manual

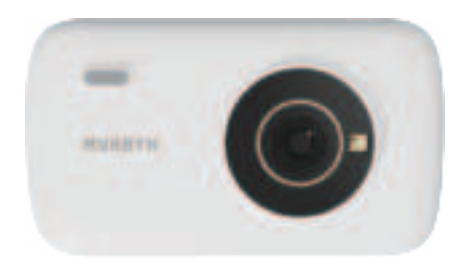

# MUNBYN

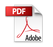

### MUNBYN

### Contents

| 1.0. Product Introduction 2                  |
|----------------------------------------------|
| 1.1. What's in the Box 2                     |
| 1.2. Printer Features 3                      |
| 1.3. Power Indicator Status 4                |
| 2.0. Consumable Installation Instructions 5  |
| 3.0. Quick Connection 8                      |
| 3.1. Turn Your Device On 8                   |
| 3.2. Bluetooth Connection for Mobile Phone 8 |
| 3.2.1 Download the App 8                     |
| 3.2.2 Bluetooth Connection 9                 |
| 4.0. Reset Device 10                         |
| 5.0. Precautions 11                          |
| 6.0. Battery Charging 12                     |
| 7.0. Operating Environment 13                |
| 8.0. Specification 14                        |
| 9.0. Support 15                              |
| 10.0. FCC Statement 16                       |

### **1.0. Product Introduction**

1.1. What's in the Box

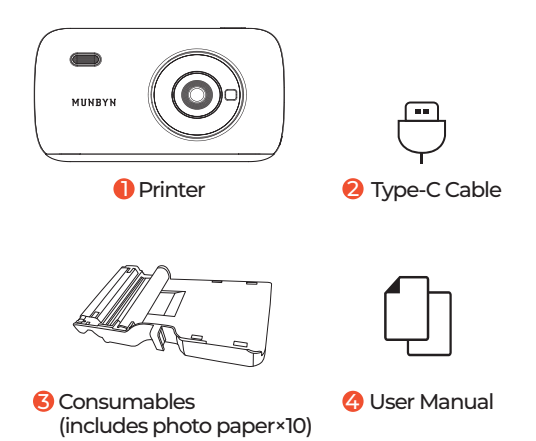

#### 1.2. Printer Features

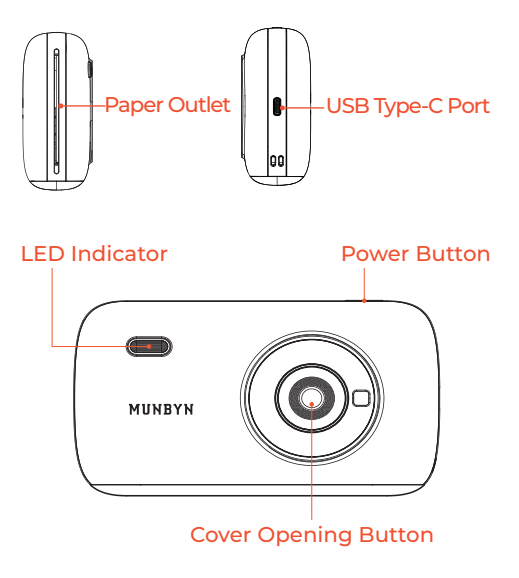

1.3. Power Indicator Status

| Indicator<br>Light | Status                              | Situation                                                                              |
|--------------------|-------------------------------------|----------------------------------------------------------------------------------------|
| Red                | Light                               | Paper jam/Paper end/<br>Printed photo not taken<br>away/Ribbon end/<br>Ribbon abnormal |
| Red                | Slow Flash                          | Low battery                                                                            |
| Red                | Quick Flash<br>(Every 2<br>seconds) | Overheat                                                                               |
| Blue               | Light                               | Charging finished /<br>Printer is ready /<br>Printing                                  |
| Blue               | Slow Flash                          | Charging                                                                               |
| Blue               | Quick Flash                         | Turning on                                                                             |
| Red and<br>Blue    | Alternant<br>Flash                  | Firmware upgrade                                                                       |

Note: Please check the Bluetooth connection status of the printer through the APP.

E-mail: Support@munbyn.com

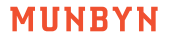

### 2.0. Consumable Installation Instructions

1. Press the cover opening button to open the consumable compartment.

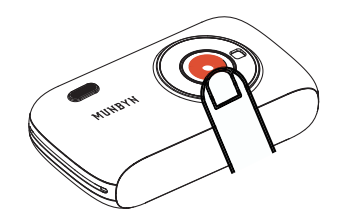

2. Take out a consumable, put it into the compartment according to the direction shown below, place your finger in the "Push" position and press it into place until it makes a "click" sound.

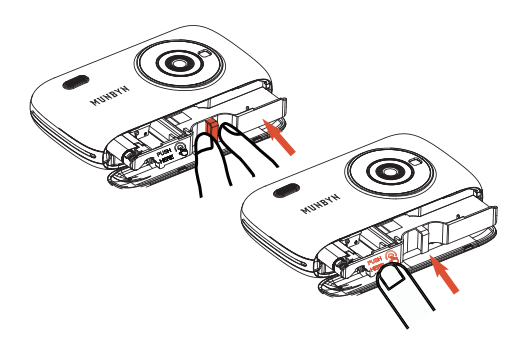

3. Close the consumable compartment.

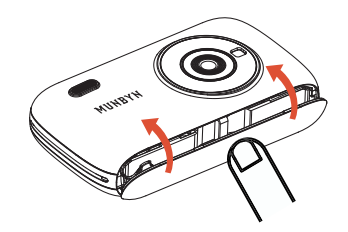

#### Note:

1. The photo paper is susceptible to moisture, please use it as soon as possible after opening.

2. Avoid excessive direct sunlight and low temperature.

3. This device only supports official photo paper that comes with the ribbon, please do not replace it by yourself.

4. If the consumable is damaged or deformed by external force, please do not insert it into the device by force.

5. When fully charged, the device can print up to 20 photos.

6. Continuous printing may trigger the machine's overheat protection mechanism. Wait 1 to 2 minutes before using the printer again.

### 3.0. Quick Connection

### 3.1. Turn Your Device On

Press and hold the power button for 3 seconds until the blue light flashes quickly, then release it to turn on the printer.

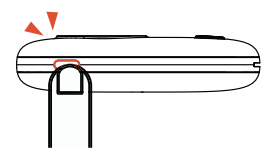

3.2. Bluetooth Connection for Mobile Phone

3.2.1 Download the App

Search **"Munbyn Print"** on **App Store** or **Google Play** to download the App. Or scan the QR code below to download.

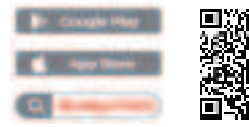

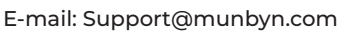

#### 3.2.2 Bluetooth Connection

Turn on Bluetooth on your mobile phone and open the "Munbyn Print" app to connect to the printer. (Tips: For Android phone, you need to turn on the Bluetooth and GPS.)

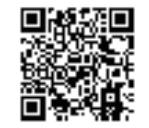

Scan the QR code for more video tutorial: munbyn.biz/pr3video

#### Note:

 Please ensure that all letters in the link are entered in **lowercase**. Otherwise, you will not be able to access the corresponding webpage.
 Due to the system requirements of mobile operating systems, the App requires permissions to access your location and to upload files. Please be assured that no personal information will be collected. The App will strictly adhere to all relevant policies and regulations.

### 4.0. Reset Device

If the power button fails to turn off the device, please follow these steps to perform a forced shutdown:

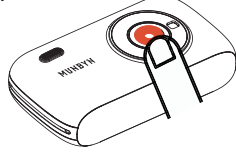

2. Identify the reset button on the device. It is usually a small hole labeled "Reset."

3. Carefully insert the SIM ejector tool into the reset button hole, hold it for a few seconds, and then release it.

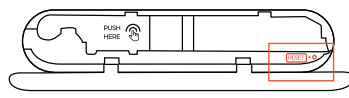

4. Allow the device some time to automatically restart. If there is no immediate response, repeat the steps above.

E-mail: Support@munbyn.com

# MUNBYN

### 5.0. Precautions

1. The optimal working temperature for the printer is  $5^{\circ}C$ ~40°C. If the ambient temperature is too high, it may affect the print quality.

2. Please use official ribbons and photo paper to ensure high-quality prints.

3. Avoid disassembling the ribbon and photo paper yourself. If the glossy surface of the photo paper gets polluted, it will affect the print quality.

4. Do not forcefully remove the consumables during printing as it may damage the printer.
5. When not in use for an extended period, close the consumable compartment to prevent dust and other debris from entering.
6. After printing multiple photos consecutively, the device may activate overtemperature protection, which is normal. The current task will resume printing once it has cooled down.
7. Do not perform any operations while the device is powering on.

### 6.0. Battery Charging

1. When the battery power is low, the red LED indicator will flash slowly. Please charge it by the equipped USB cable in time. If you continue printing, it may power off automatically.

2. Plug one end of the USB cable into the printer's port, and connect the other end to the power adapter. After connecting, the blue

LED indicator will flash slowly.

3. The charging time is about 90-120 minutes. When charging is complete, the blue LED indicator will always be on.

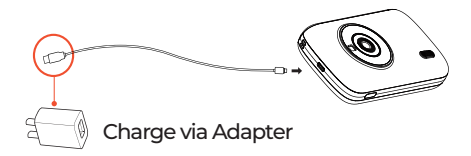

### 7.0. Operating Environment

1. Place the printer on a desktop or other flat, stable surface;

2. Please make sure that there is more than 10 cm space in the paper outlet of the printer.

#### Note:

1. The printer can be charged via computer or adapter with USB cable.

Please note that the adapter is notequipped with the printer. Users who use power adapters for charging should purchase and use power adapters that are certified for safety and meet the requirements of the standard.

 Users are prohibited from disassembling the machine by themselves, if replacing the wrong model of battery will be at risk of explosion. Please be sure to dispose of the used battery according to the instructions.
 When the printer is low power, please charge it for a period of time before using it, so as to avoid interrupting printing due to insufficient power during use. Warning: Operating this device may cause radio interference in a residential environment.

### 8.0. Specification

| Model               | PR3                                  |
|---------------------|--------------------------------------|
| Printing Method     | Dye Sublimation                      |
| Resolution          | 300 dpi                              |
| Print Area          | 2.09 in * 3.39 in<br>(53 * 86 mm)    |
| Interface           | Type C port                          |
| Battery Capacity    | 800 mAh                              |
| Charging Input      | 5V/2A                                |
| Working Temperature | 5 °C ~ 40°C                          |
| Weight              | 0.62 lb / 280g                       |
| Dimension           | L 5.75 in * H 3.27 in *<br>W 1.34 in |

## MUNBYN

### 9.0. Support

E-mail: support@munbyn.com (24-7 online support) WhatsApp: +86 13352950490 Phone: +1 650 206 2250

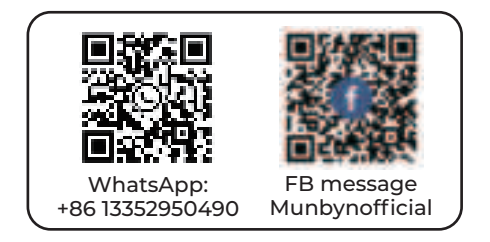

MUNBYN provides 24 months warranty and lifetime free service.

If you encounter any issues with the product, please contact the MUNBYN team to promptly receive troubleshooting tips or a replacement.

#### E-mail: Support@munbyn.com

#### 10.0. FCC Statement

Changes or modifications not expressly approved by the party responsible for compliance could void the user's authority to operate the equipment. This equipment has been tested and found to comply with the limits for a Class B digital device, pursuant to Part 15 of the FCC Rules. These limits are designed to provide reasonable protection against harmful interference in a residential installation. This equipment generates uses and can radiate radio frequency energy and, if not installed and used in accordance with the instructions, may cause harmful interference to radio communications. However, there is no guarantee that interference will not occur in a particular installation. if this equipment does cause harmful interference to radio or television reception, which can be determined by turning the equipment off and on, the user is encouraged to try to correct the interference by one or more of the following measures:

-- Reorient or relocate the receiving antenna.

-- Increase the separation between the equipment and receiver.

-- Connect the equipment into an outlet on a circuit different from that to which the receiver is connected.

-- Consult the dealer or an experienced radio/TV technician for help.

This device complies with part 15 of the FCC rules. Operation is subject to the following two conditions (1) this device may not cause harmful interference, and (2) this device must accept any interference received, including interference that may cause undesired operation.

This equipment complies with FCC radiation exposure limits set forth for an uncontrolled environment.